Instellen e-mail forward Exchange 2013 Stap 1:

Log in op <u>https://hosted.secureonline.nl</u>

| E-mailadres:                                |                                                                                        |                                           |                   |
|---------------------------------------------|----------------------------------------------------------------------------------------|-------------------------------------------|-------------------|
|                                             |                                                                                        |                                           |                   |
| Wachtwoord:                                 |                                                                                        |                                           |                   |
|                                             |                                                                                        |                                           |                   |
|                                             |                                                                                        |                                           |                   |
|                                             | 0.000000000                                                                            | (it?)                                     |                   |
| Particulie                                  | ere computer ( <u>Wat is d</u>                                                         | 1111                                      |                   |
| Particulie<br>Waarschuwing<br>voldoet aan h | ere computer ( <u>Wat is d</u><br>g: door deze optie te se<br>et beveiligingsbeleid va | electeren, bevestig<br>an uw organisatie. | t u dat deze comp |

Nadat u bent ingelogd, klikt u op het **Tandwiel** en kiest u **Opties** rechtsbovenin het scherm.

Pagina 1 / 7 © 2024 SecureOnline <helpdesk@secureonline.nl> | 20-05-2024 19:59 URL: https://faq.secureonline.nl/index.php?action=faq&cat=100&id=703&artlang=nl

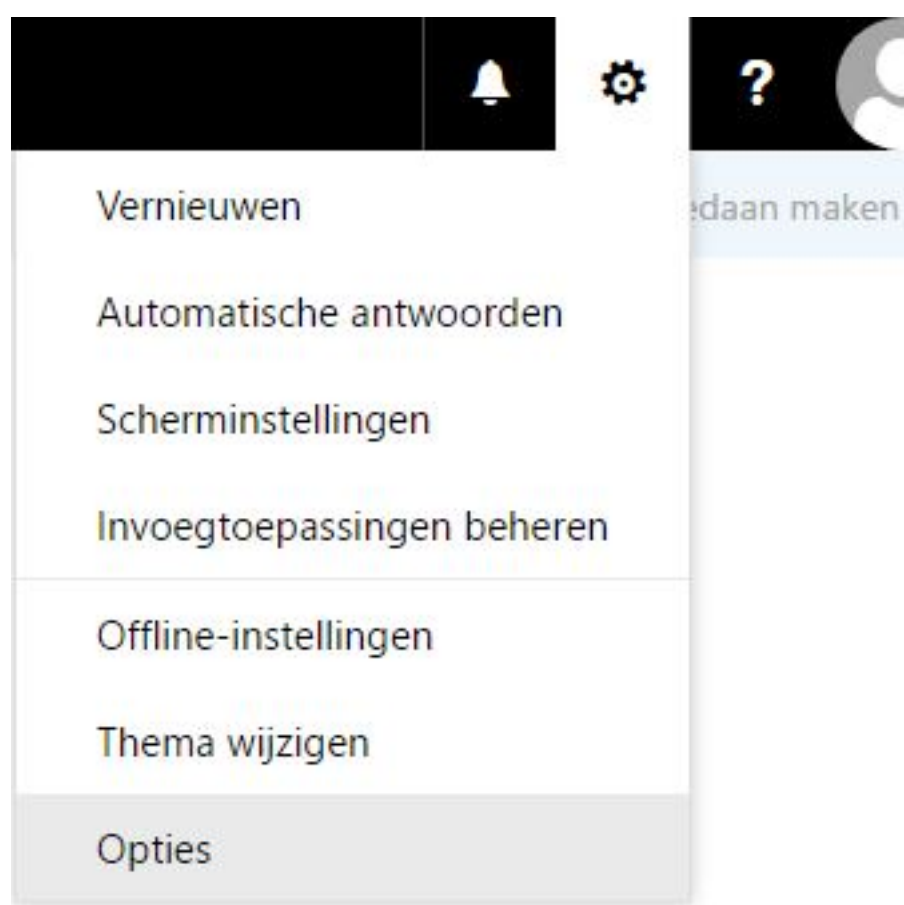

Druk op E-Mail. Vervolgens op Automatische verwerking waarna u op Regels voor Postvak In en Opruimen klikt.

## ⊙ Opties

| Snelkoppelingen                             |
|---------------------------------------------|
| Algemeen                                    |
| ▲ E-mail                                    |
| <ul> <li>Automatische verwerking</li> </ul> |
| Automatische antwoorden                     |
| Regels voor Postvak IN en opruimen          |
| Ongewenste e-mail rapporteren               |
| Markeren als gelezen                        |
| Berichtopties                               |
| Leesbevestigingen                           |
| Antwoordopties                              |
| <ul> <li>Accounts</li> </ul>                |
| Blokkeren of toestaan                       |
| POP en IMAP                                 |
| Indeling                                    |

### Stap 2:

Klik nu op + om een nieuwe regel aan te maken.

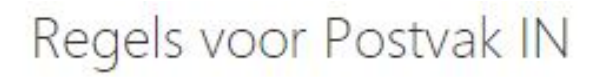

Kies hoe e-mail wordt verwerkt. Klik op het pluspictogram hieronder (+) om een nieuwe regel te maken.

| + 🖊 💼 | ↑ ↓  |
|-------|------|
| Aan   | Naam |

Er zal een nieuwe venster geopend worden.

R OK X Annuleren

## Nieuwe regel voor Postvak IN

#### Naam

Wanneer het bericht aankomt en voldoet aan deze voorwaarden

 Eén item selecteren...

 Voorwaarde toevoegen

 Voer alle volgende handelingen uit

 Eén item selecteren...

 Actie toevoegen

 Behalve wanneer het voldoet aan een van deze voorwaarden

 Uitzondering toevoegen

 Image: Wat betekent dit?

Klik op het drop-down menu onder de zin **Wanneer het bericht aankomt en voldoet aan deze voorwaarden.** 

Selecteer hier Toepassen op alle berichten.

Eén item selecteren... Eén item selecteren... Het is verzonden of ontvangen > Het bevat deze woorden > Mijn naam is > Het is gemarkeerd met > Het is > De grootte valt binnen het opgegeven bereik... en: Het is ontvangen binnen een specifiek datumbereik... [Toepassen op alle berichten] dit?)

Wanneer het bericht aankomt en voldoet aan deze voorwaarden

#### Stap 3:

Hierna klikt u op het menu onder **Voer alle volgende handelingen uit:**.

Kies Doorsturen, omleiden of verzenden en vervolgens Het bericht doorsturen naar...

| 1.1     | Filment A | 1      | 1     | 6000000 | 1.00  |
|---------|-----------|--------|-------|---------|-------|
| Voer al | ie vo     | laende | hande | Inden   | UIIT. |
| 100101  |           | gener  |       |         | 2112  |

| Eén item selecteren                                |   | •                                           |
|----------------------------------------------------|---|---------------------------------------------|
| Eén item selecteren                                |   |                                             |
| Ver <mark>plaatsen, kopiëren of verwijderen</mark> | > |                                             |
| Bericht vastmaken                                  |   | porwaarden                                  |
| Het bericht markeren                               | > |                                             |
| Doorsturen, omleiden of verzenden                  | > | Het bericht doorsturen naar                 |
|                                                    |   | Het bericht doorsturen als een bijlage naar |
|                                                    |   | Het bericht omleiden naar                   |
|                                                    |   | Een tekstbericht verzenden naar             |

Pagina 5 / 7 © 2024 SecureOnline <helpdesk@secureonline.nl> | 20-05-2024 19:59 URL: https://faq.secureonline.nl/index.php?action=faq&cat=100&id=703&artlang=nl

Er zal een nieuw venster geopend worden waar u onderaan het gewenste e-mail adres of e-mail adressen kunt invullen.

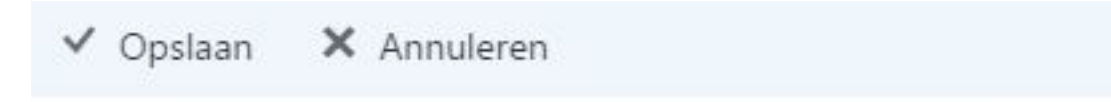

Het bericht doorsturen naar...

| Personen zoeken | Q                                             |
|-----------------|-----------------------------------------------|
| Mijn contactper | Op voornaam 🔻                                 |
|                 |                                               |
|                 |                                               |
|                 | <sup>Personen zoeken</sup><br>Mijn contactper |

Als alles naar wens is ingevuld klikt u op Opslaan.

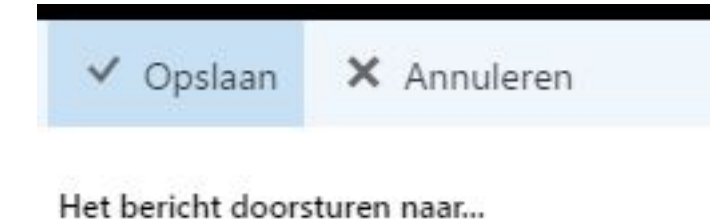

Vervolgens klikt u op **OK**, waarna alle instellingen worden opgeslagen.

Alles is nu ingesteld dat uw e-mails doorgestuurd worden naar het ingevulde e-mail adres of e-mail adressen.

R OK X Annuleren

# Nieuwe regel voor Postvak IN

#### Naam

Alle berichten doorsturen

Wanneer het bericht aankomt en voldoet aan deze voorwaarden

| [Toepassen op alle berichten]           | •                |                     |
|-----------------------------------------|------------------|---------------------|
| Voorwaarde<br>toevoegen                 |                  |                     |
| Voer alle volgende handelingen uit      |                  |                     |
| Het bericht doorsturen naar             | •                | Personen selecteren |
| Actie toevoegen                         |                  |                     |
| Behalve wanneer het voldoet aan een van | deze voorwaarden |                     |

Uitzondering toevoegen

Het verwerken van meer regels stoppen (Wat betekent dit?)

Unieke FAQ ID: #1705 Auteur: Helpdesk Laatst bijgewerkt:2017-05-11 12:11